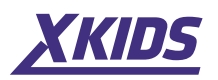

## **Gyors útmutató** Alkalmazás SeTracker2

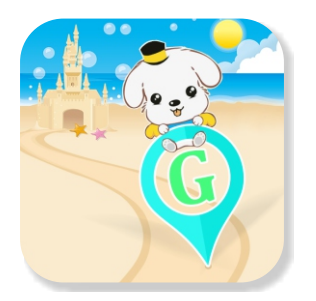

Ez az útmutató elmagyarázza azokat a főbb funkciókat, amelyeket be kell állítani, hogy gyermeke intelligens órája az Ön elvárásainak megfelelően működjön (helyes szinkronizálás a térképen).

## Fő bejelentkezési oldal az alkalmazásban

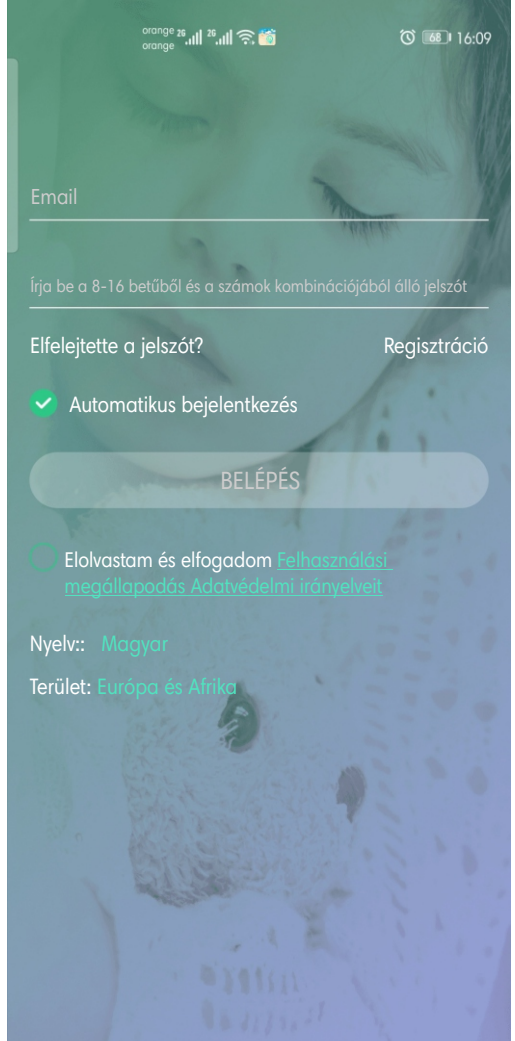

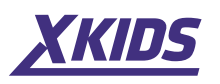

Első lépésként hozzon létre egy fiókot az alkalmazásban, amelyhez egy vagy több óra csatlakozik az óra hátulján található kód beolvasásával.

| orange 26.ull 26.ull 🛜 📸                             | C 66 16:09        | Regisztráció                         |
|------------------------------------------------------|-------------------|--------------------------------------|
|                                                      |                   | példa@yahoo.com                      |
| Email                                                |                   | срахнс СРЗХНСС                       |
| Írja be a 8-16 betűből és a számok kombinációjó<br>– | ıból álló jelszót | Jelszó                               |
| Elfelejtette a jelszót?                              | Regisztráció      |                                      |
| Automatikus bejelentkezés<br>BELÉPÉS                 |                   | A REGISZTRÁCIÓ MEGERŐSÍTÉSE          |
| Elolvastam és elfogadom Felhaszná                    | lási              | megállapodás Adatvédelmi irányelveit |
|                                                      | eit               | Nyelv: Magyar                        |
| Nyelv: Magyar                                        | 5210              | Terület: Európa és Afrika            |
| Terület: Európa és Afrika                            |                   |                                      |

1. A fiókot a "Regisztráció" gombra kattintva hozzák létre a jobb oldalon a jelszó megadása mező alatt.

2. Az újon megnyílt (az alábbi képen látható) oldalon megad egy érvényes e-mail címet az "példa@yahoo.com" mezőbe, amely később segít, ha elfelejtette jelszavát. A következő mezőbe írja be az alkalmazás által generált biztonsági kódot, ahogy az a jobb oldali szürke mezőben is megjelenik (ha nem tudja elolvasni a kódot, kattintson a zöld nyílra a kód megváltoztatásához). A következő lépés a jelszó megadása (semmiképpen sem a jelenlegi jelszó a használt e-mail címről.

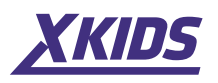

**3.** A fiók regisztrálása után az alkalmazás elküldi a főoldalra, ahol ki kell töltenie a fiók létrehozásához használt e-mail címet és jelszót. Az e-mail cím és jelszó kitöltése után jelölje be az "Elolvastam és elfogadom" jelölőnégyzetet, majd az alkalmazásba való belépéshez kattintson a nagy, fehér, **REGISZTRÁLÁS**" gombra.

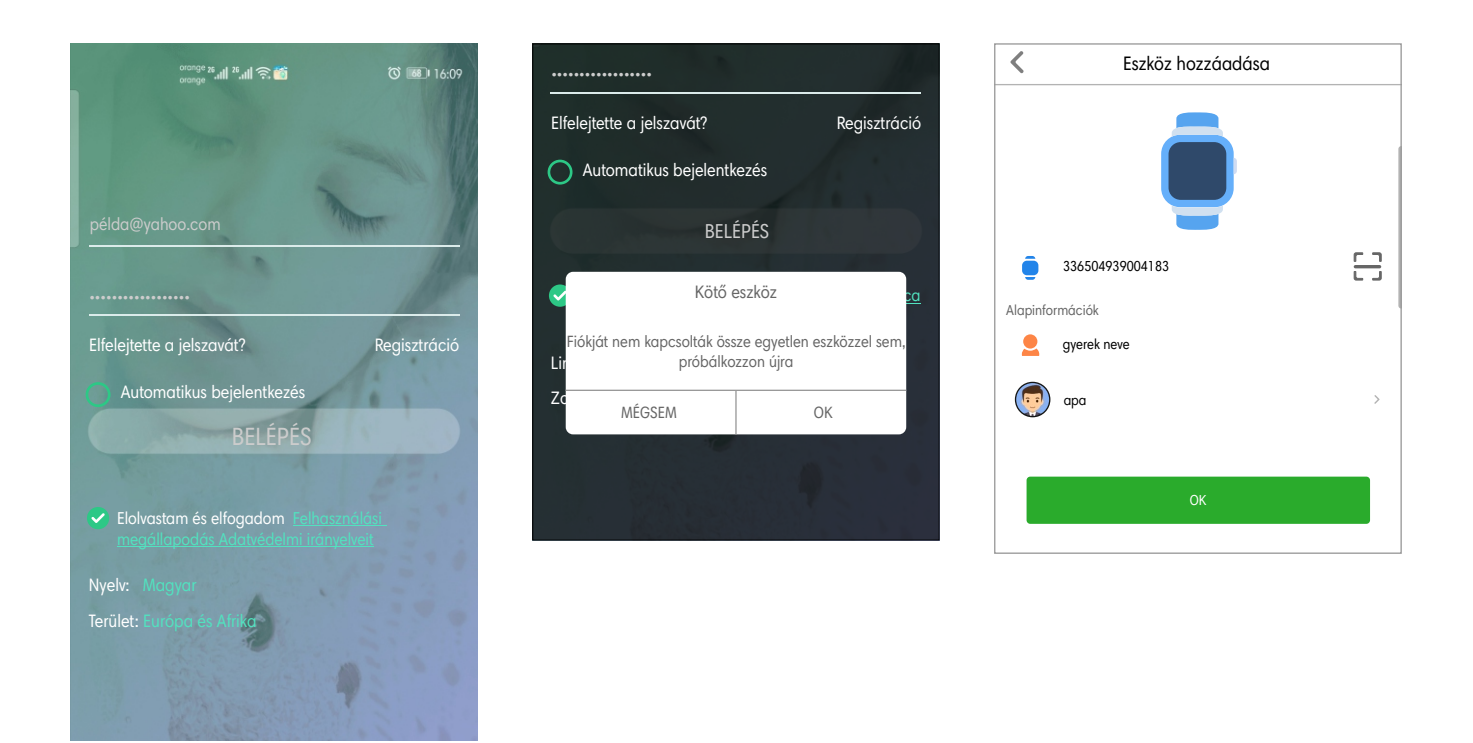

**4.** Közvetlenül ezután megjelenik egy új oldal, ahol a következő lesz: "A fiókodat egyetlen eszközhöz sem kapcsoltuk, próbáld meg". Kattintson az "OK" gombra a következő oldal lépéshez.

**5.** A következő oldalon megjelenik a menü, ahol az óra hátulján található kód beolvasásra kerül (kattintson a vízszintes csíkkal ellátott négyzetre). A következő mezőbe írja be a gyermek nevét, majd a az alkalmazás tulajdonos rokonságának mértékét (pl.: Apa) Az OK gombra kattintás után elérheti az alkalmazás főmenüjét.

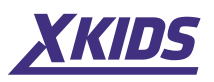

## Az alkalmazás főmenüje

| 🌀 КТ12 КЕ́К                                                   |                                   | C                                                                            |
|---------------------------------------------------------------|-----------------------------------|------------------------------------------------------------------------------|
| Telefonkönyv                                                  | <b>99</b><br>Csevegés             | <b>C</b><br>Hivás                                                            |
| un <sup>ana</sup><br>Hôsök tere<br>Hösök tere []              | Vajdahunyad vára<br>Városliget    | A A A A A A A A A A A A A A A A A A A                                        |
| Otverhatosok ter<br>ajza uta 0<br>4 ministrativ<br>Paprika Ve | napůdne<br>e o<br>endégió ()<br>o | Slefania Palota és Honved<br>Kulturalis Kozport<br>Siemens Zrt<br>Burger Kin |
| Nem sikerü<br>70%                                             | lt lekérdezni a hel               | yinformációkat                                                               |
| & Családtagok                                                 |                                   | >                                                                            |
| ÷ Értesitések                                                 |                                   | >                                                                            |
| Uzemmód                                                       |                                   | >                                                                            |
| SOS SOS / Család sz                                           | zám                               | >                                                                            |
| Videocsevegés                                                 |                                   | >                                                                            |
| 😍 Jutalmak                                                    |                                   | >                                                                            |
| <b>C</b> Fogyatékkal élő                                      | ók az osztályban                  | >                                                                            |
| A                                                             |                                   | •                                                                            |

| 🍈 КТ12 КЕ́К                             | Ð |
|-----------------------------------------|---|
| <b>Q</b> Fogyatékkal élők az osztályban | > |
| 🚺 Ébresztő óra                          | > |
| Q Órakeresés                            | > |
| Voice care                              | > |
| 🚱 Időzítő kapcsoló                      | > |
| <b>E</b> nergiatakarékos éjszaka        | > |
| 📢 Profil mód                            | > |
| 🔔 SMS értesités béálitásai              | > |
| Bódosítsa a beállításokat               | > |
| 🗢 Wifi terminál beállításai             | > |
| 🧡 Egészség                              | > |
| 🙆 Kamera                                | > |
| : Ütemezés                              | > |

**6.** Fő funkciók:

Családtagok - itt megjelennek minden olyan tag, aki hozzáfér az óra helyéhez (az óra kódját beolvasó személyek)

Üzenet - itt jelennek meg az SOS-tól kapott üzenetek, a kerületi terület (biztonságos terület) és az akkumulátor töltöttségi szintje (túl alacsony).

Munka mód - 3 lehetőség: Normál mód (10 perces hely), Akkumulátor kímélési mód (egy órás tartózkodási mód), Alvó üzemmód (manuális helymeghatározás).

SOS / családi számok - Itt kell megadni a gyermek szüleinek / törvényes gondozójának telefonszámát. Videocsevegés - videohívás (csak azoknál a modelleknél, amelyek támogatják ezt a funkciót (csak 4G modelleknél) Jutalom - ide szíveket lehet hozzáadni, ha ezt szeretné, akkor megjelennek az óra képernyőn.

Fogyatékkal élők az osztályban - Lehetőség van 3 időintervallum hozzáadására, amelyek során a gyermeket nem zavarják az órák alatt.

Ébresztő óra - óra ébresztő beállítása

Órakeresés - ha megnyomja, az óra adott hangjelzést ad, és a képernyőn az "l'm here" felirat jelenik meg. Nyomja meg addig, amíg az "óra nem található, minden üres" felirat jelenik meg, majd nyomja meg az alábbi "OK" gombot a funkció aktiválásához.

Voice care - a "KÉM" funkció, az alkalmazást vezető személy telefonszáma az adott mezőbe kerül, a zöld "OK" megadásra kerül, és az óra visszacseng a gyermek tudta nélkül, és hallhatja, mi történik a gyermek körül.

Időzítő kapcsoló - itt programozhatja az óra leállását, és automatikusan elindíthatja a kívánt időpontban.

Energiatakarékos éjszaka - ha a funkció be van kapcsolva, az óra éjszaka 22:00 és 06:00 között alvó üzemmódba lép.

Profil mód - a rezgéses vagy csak rezgéses hang beállítása (csak rezgéses modellek esetén).

Felügyeleti üzenetek - az akkumulátor lemerülésével kapcsolatos üzenetek és az SOS

Módosítsa a beállításokat - tárcsázási funkció, GPS helymeghatározás

Wifi terminál beállításai - aktív funkció csak a Wifi órákhoz.

**Egészség -** gyalogos funkciók (lépésszámláló), összefoglaló gyakorlatok, napló és alvás.

Kamera - hozzáférés az óra kamerájához (kamerával felszerelt modellek).

Ütemezés - gyermekidő beállítása

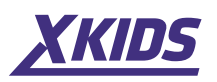

| 🪳 K            | T12 KÉK                   |       | 0 |
|----------------|---------------------------|-------|---|
| 8              | Módosítsa a beállításokat |       | > |
| Ŷ              | Wifi terminál beállításai |       | > |
| •              | Egészség                  |       | > |
| 0              | Kamera                    |       | > |
| <b>=</b>       | Ütemezés                  |       | > |
| C              | ldőzóna kiválasztása      |       | > |
| 3              | Nyelvválasztás            |       | > |
| •              | LBS                       |       | > |
| ٢              | Kijelentkezés folytatása  |       | > |
| Ð              | Állítsa vissza az eszközt |       | > |
| 0              | Távoli újraindítás        |       | > |
| 0              | Távoli leállítás          |       | > |
| Szétválasztása |                           |       |   |
|                | frezdőlap                 | Az én |   |

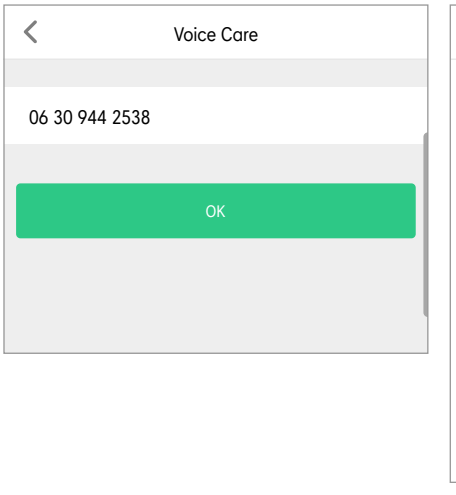

Időzóna kiválasztása - az óra beállítása a román időzónára. Keletre lesz állítva: GMT + 2 és a "nyári idő" kapcsoló aktiválása

**LBS** - adja meg a funkciót és deaktiválja a kapcsolót.

Kijelentkezés folytatása - kijelentkezés

Állítsa vissza a készüléket - ezt a funkciót nem fogja használni! Távoli újraindítás - távoli óra újraindítása Távoli leállítás - távoli óra leállítása

Helyszín KT12 KÉK Az eszköz helyinformációinak lekérése nem biztos, hogy az eszköz csatlakozik a hálózathoz 70% (\_\_\_\_)

Kattintson az ikonra egy szürke léggömb formájában az óra kereséséhez a térképen. Az első kereséskor (az órát kivesszük az épületből) a térképet keresi, és 5-10 percet vár, amíg a GPS beolvassa a műholdakat.

<

0

2

3

SOS / Család szám

Íria be az első mobilszámot

Írja be a második mobiltelefonszámot

Írja be a harmadik mobiltelefonszámot

L.

K.

K

| Té                                                                                                    | rkép         |           |          |     |     |
|----------------------------------------------------------------------------------------------------|--------------|-----------|----------|-----|-----|
| Hajtsár út                                                                                                    |              |           | NT       |     | -   |
|                                                                                                    |              |           | 1.31     | Y.  | -   |
| Varanno u.                                                                                                    |              | 5/        | -        |     | -   |
| Széchenyi                                                                                                    | -5           | C.        | 4        |     | 0   |
| Gyógyfürdő és Uszoda                                                                                                    | Mexikói út 🚺 | 1 Mundus  | 0        | IN  |     |
| Széchenyi Kerty                                                                                                    | endéglő      |           | -        |     |     |
| Bethesda Kórház                                                                                                    |              | ófea Gri  |          | 1   | ROR |
| Alapitvally                                                                                                    | Éttere       | m Zugl    | Col      |     |     |
| Konrad Au                                                                                                    |              |           | -        |     | -   |
| and a second and a second and a | Her          | X         | 0°       |     | De  |
|                                                                                                    | minau        |           |          |     | 0   |
| vajdandriyad vara                                                                                                    |              |           | Parm =   |     | G   |
| Városliget                                                                                                    |              |           | 2        |     | 1   |
| Napozórét                                                                                                    |              |           | 19       |     | -   |
|                                                                                                    |              | GT.       |          |     | 1:  |
|                                                                                                    |              | Pill      | Table N  |     | -1  |
|                                                                                                    |              | Stefánia  | i a é    |     |     |
|                                                                                                    |              | Kulturál  | s Közpol | n   | _   |
| Dürer                                                                                                    | Kert         |           | S        | ie  | 122 |
| églő 🕕                                                                                                    |              | No.       | "VOF.U   |     | -   |
| avu -                                                                                                    | 2            | Care Care |          |     |     |
| Peder                                                                                                    |              |           | Ste      | c . |     |
|                                                                                                    | A KERT       | Bisztró   |          |     |     |

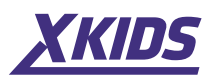

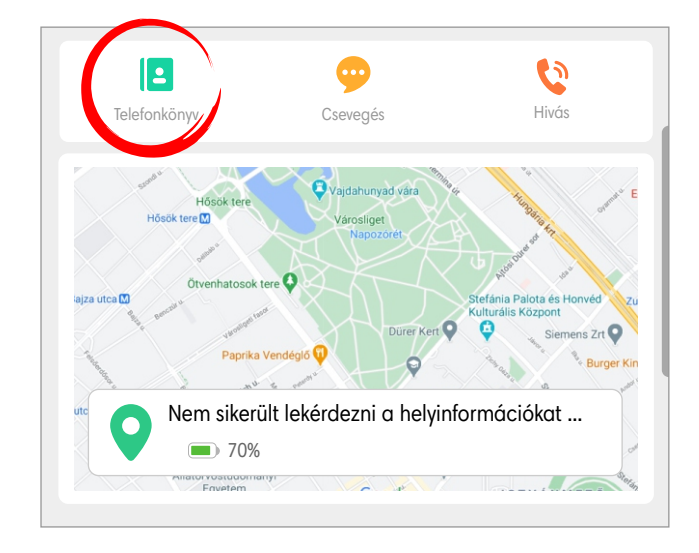

Az óra telefonkönyve a főmenüben, a térképablak fölött található zöld "telefon" ikonra való kattintással lesz kitöltve (lásd a fenti képet). Miután belépett a menübe, nyissa meg az "Új szám hozzáadása" lehetőséget, ahol megadja a kívánt telefonszámokat.

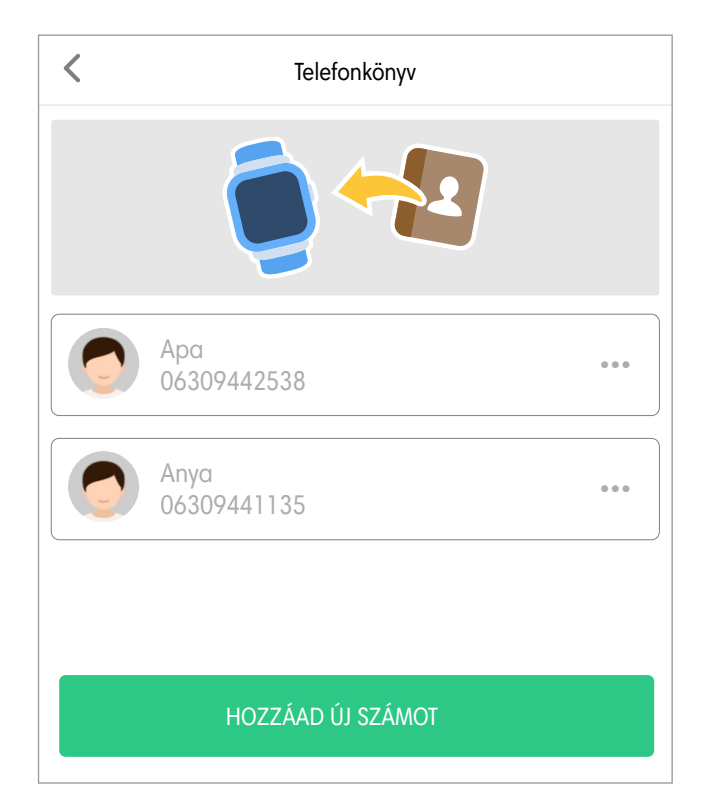